# COM CONFIGURAR LA SIGNATURA DEL CORREU

## 1- Primer pas:

Obrir el WEBMAIL i fer CLIC a la icona de sota a mà esquerra (assenyalada de color vermell).

| Ģ.        | Berngeter Howeld     Bornders     Bornders     Bornders     Pantillas     Papelera     Papelera     Constants     Constants     Bornders     Constants     Bornders     Constants     Meximum     Meximum     Marking     Marking | Image: State of the state of the state of the | Heres Social<br>Mireia Dalmau<br>FormacioBCN1 G<br>Pangea NextClou<br>Xevi Iglesias<br>Eixarcolant Dina<br>Beatriz Granado:<br>Beatriz Granado:<br>MetaMasi:<br>Büstia ST Girona<br>KetaMasi:<br>Dolors Martin - J<br>Esther - Sarrià<br>Anna Rodrigo Al<br>No Reply - Maile<br>Economia del Be<br>ECOSOL |
|-----------|----------------------------------------------------------------------------------------------------|----------------------------------------------------------------------------------------------------|----------------------------------------------------------------------------------------------------|
|           | <ul> <li>Spam</li> <li>XAC</li> <li>Carpetas locales</li> </ul>                                                                                                    | De Botha ST Grona FE et agrona.jouktat@pencit.cta+ @<br>A Botha ST Grona FE et agrona.jouktat@pencit.cta+ @<br>A Aunto Model d'abordatge dels Matrimonis Forças definitiu i accessible<br>Benvolgudes/ts,                                                                                                    |                                                                                                    |
| 7         |                                                                                                    | Ens plau fer vos arribar l'enllaç des d'on podeu descarregar-vos l'ansiu del <u>Model</u><br>Confiem que amb aquest nou paradigma i la tasca que s'està desenvolupant des<br>Cordialment,                                                                                                    | d'abordatge dels<br>dels diferents sul                                                                                                    |
| بد<br>100 | (m)                                                                                                    | Serveix Territorials del Departamente d'Igualata i Femilianes a Girona<br>Parça de Pomper Falez, 11 7002 Girona i Teden 872 660 812<br>si dema aputatioBeneral cel Tiguatar general cel Tenter i Instagram y VenTabe                                                                                                    |                                                                                                    |
|           |                                                                                                    |                                                                                                    |                                                                                                    |

### 2- Segon pas:

Fer CLIC a "Configuración de la cuenta".

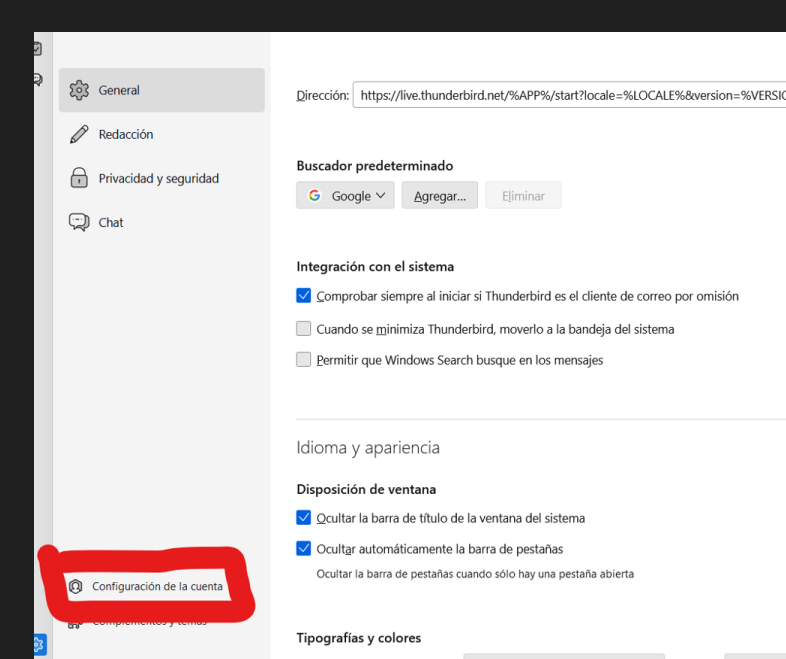

#### **3- Tercer pas:**

Fer CLIC a "Adjuntar la firma de un archivo". Fer CLIC a "Adjuntar mi tarjeta en los mensajes".

| Configuración del servidor                                                                           | Nombre de la cuenta: nuria@ateneucoopgi.org                                                                                                    |                                                                                                    |  |  |  |
|----------------------------------------------------------------------------------------------------|----------------------------------------------------------------------------------------------------|----------------------------------------------------------------------------------------------------|--|--|--|
| Copias y carpetas<br>Redacción y direcciones<br>Correo no deseado<br>Sincronización y almacenamiento | Identidad predeterminada                                                                                                    |                                                                                                    |  |  |  |
| Cifrado extremo a extremo<br>Acuses de recibo                                                        | Cada cuenta tiene una identidad, que es la información que otras personas verán al leer sus mensajes. Su nombre: Ateneu Terres Gironines Núria |                                                                                                    |  |  |  |
| Configuración del servidor<br>Copias y carpetas                                                      | Dirección de correo electrónico:                                                                                                    | nuria@terresgironines.coop                                                                                      |  |  |  |
| Redacción y direcciones<br>Correo no deseado<br>Sincronización y almaconamiento                      | Dirección de respuesta:                                                                                                    | Los destinatarios responderán a esta otra dirección                                                             |  |  |  |
| Cifrado extremo a extremo<br>Acuses de recibo                                                        | Organización:                                                                                                    | Ateneu Terres Gironines                                                                                         |  |  |  |
| <u>ntomas@gentis.org</u><br>Configuración del servidor                                               | <u>⊺</u> exto de la firma:                                                                                                    | Usar HTML (p.e., <b>negrita</b> )                                                                               |  |  |  |
| Redacción y direcciones<br>Correo no deseado                                                         |                                                                                                    |                                                                                                    |  |  |  |
| Sincronización y almacenamie<br>Cifrado extremo a extremo                                            |                                                                                                    | in the second second second second second second second second second second second second second second second |  |  |  |
| Acuses de recibo<br>monte ntomas@pegrup.cat                                                          | djuntar la firma de un archi                                                                                                    | vo (texto, HTML o imagen):                                                                                      |  |  |  |
| Copias y carpetas                                                                                    | C:\Users\usuari\Ateneu Co                                                                                                    | op\Organitzacio\Capçaleres correus\Signatures_NOU CORREU\Apaisat\S                                              |  |  |  |

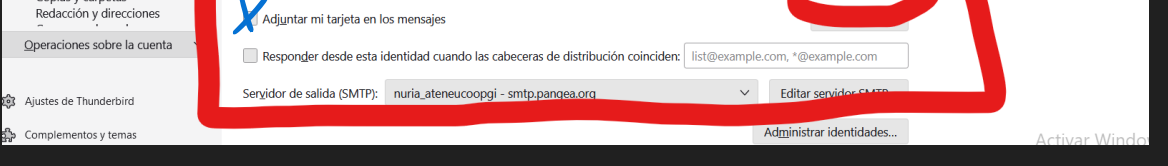

#### 4- Quart pas:

Trobareu les signatures en format HTML al PANGEA:

Organització - Capçaleres correus - Signatures nou correu - Apaisat

Un cop seleccionada la vostra signatura, feu CLIC a "Abrir".

| Elegir un fichero                         |                                                  |                                          |                     |                                       | ×        |
|-------------------------------------------|--------------------------------------------------|------------------------------------------|---------------------|---------------------------------------|----------|
| $\leftrightarrow \rightarrow \checkmark $ | « Organitzacio > Capçaleres correus > Signatu    | ires_NOU CORREU > Apai                   | isat 🗸 🗸            | C Buscar en Apaisa                    | t P      |
| Organizar 👻 N                             |                                                  |                                          |                     | ≣                                     | • 🔳 💡    |
| > 🔷 OneDrive                              | Nombre<br>I Logo Ateneu comarques Gironines 2023 | Fecha de modificación<br>26/01/2024 9:44 | Tipo<br>Archivo JPG | Tamaño<br>38 KB                       |          |
|                                           | Logo Ateneu comarques Gironines 2023             | 26/01/2024 9:44                          | Archivo JPG         | 43 KB                                 |          |
| Escritorio 🖈                              | Logo Ateneu comarques Gironines 2023             | 26/01/2024 9:44                          | Archivo JPG         | 40 KB                                 |          |
| Descargas                                 | SIGNATURA_Carme                                  | 07/03/2024 11:58                         | Microsoft Edge HT   | 63 KB                                 |          |
|                                           | SIGNATURA_Clara                                  | 07/03/2024 11:59                         | Microsoft Edge HT   | 53 KB                                 |          |
| Músico                                    | SIGNATURA_Dani                                   | 07/03/2024 12:05                         | Microsoft Edge HT   | 48 KB                                 |          |
| Videos                                    | SIGNATURA_Joel                                   | 07/03/2024 11:34                         | Microsoft Edge HT   | 48 KB                                 |          |
|                                           | SIGNATURA_Miqui                                  | 07/03/2024 11:31                         | Microsoft Edge HT   | 65 KB                                 |          |
| Comissió Cor                              | SIGNATURA_Sandra                                 | 07/03/2024 11:40                         | Microsoft Edge HT   | 59 KB                                 |          |
| CARTELLS                                  | 📀 SIGNATURA_Xevi                                 | 07/03/2024 11:27                         | Microsoft Edge HT   | 53 KB                                 |          |
| Nombr                                     | e:                                               |                                          |                     | <ul> <li>Todos los archive</li> </ul> | os ~     |
|                                           |                                                  |                                          |                     | Abrir                                 | Cancelar |

#### **5- Resultat final:**

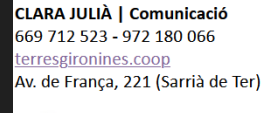

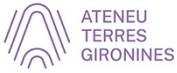

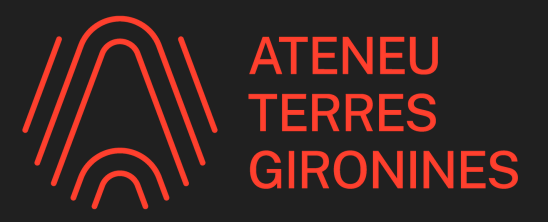